## 10.5 Backup (restore) базы данных

Глава содержит следующие разделы. Создание архива базы в fbk. Восстановление базы из архива fbk.

## Создание архива базы в fbk

Чтобы заархивировать базу данных выполните следующие действия.

- 1. Запустите IBExpert.
- 2. Выберите пункт меню «Службы Резервирование базы данных» (рис. 10.5-
- 1).

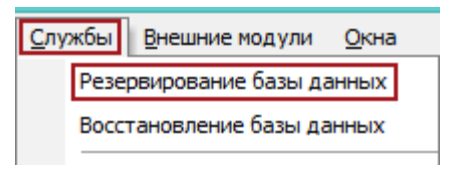

рис. 10.5-1

Появится окно «Резервирование БД» (рис. 10.5-2).

| 🕐 Резервирование БД : D:\Talisman_SQL\Base\B                   | ase1\TSQL.GDB (D:\T | al ×  |  |  |
|----------------------------------------------------------------|---------------------|-------|--|--|
| Файлы Протокол                                                 |                     |       |  |  |
| Выберите базу                                                  |                     |       |  |  |
| D:\Talisman_SQL\Base\Base1\TSQL.GDB (D:\Talisman_SQL\Base\Base | e1\TSQL.GDB)        | ۹     |  |  |
| ∎ ∄= ∄→                                                        |                     |       |  |  |
| Имя файла                                                      | Размер файла (б Ц   | Jnits |  |  |
| C:\Talisman_SQL\BackUp\tsql.fbk                                | 2048 🌲              | yte 💌 |  |  |
| Параметры                                                      |                     |       |  |  |
| Основные                                                       |                     |       |  |  |
| Игнорировать контрольную сумму                                 |                     |       |  |  |
| Игнорировать Limbo-транзакции                                  |                     |       |  |  |
| Сохранять только метаданные                                    |                     |       |  |  |
| 🗸 Сборка мусора                                                |                     |       |  |  |
| Описание старых метаданных                                     |                     |       |  |  |
| Конвертировать в таблицы                                       |                     |       |  |  |
| Prevent database/transaction triggers from firing              |                     |       |  |  |
|                                                                |                     |       |  |  |
|                                                                |                     |       |  |  |
| Протокол                                                       |                     |       |  |  |
| <ul> <li>Вести протокол</li> <li>На экран</li> </ul>           |                     |       |  |  |
|                                                                |                     |       |  |  |
| Начать резер                                                   | овное копирование   | Close |  |  |
|                                                                |                     |       |  |  |

рис. 10.5-2

3. Нажмите кнопку в конце поля «Выберите базу», откроется окно для выбора файла. Выберите базу данных, которую нужно заархивировать.

4. Нажмите кнопку в конце поля «Имя файла», откроется окно для выбора

папки. Выберите папку для сохранения архива [Backup] в рекомендованной структуре каталогов.

5. Чтобы контролировать процесс архивации или сформировать log-файл, установите галочку на опции «Вести протокол и выберите в поле способ ведения протокола.

6. Нажмите кнопку «Начать резервное копирование». Начнётся процесс архивации.

## Восстановление базы из архива fbk

**Обратите внимание**. Если база данных находится в системе репликации, её нельзя удалять/восстанавливать в середине репликационного цикла. Т.к. это вызовет конфликт данных.

Чтобы восстановить базу данных из архива выполните следующие действия.

1. Запустите IBExpert.

2. Выберите пункт меню «Службы – Восстановление базы данных» (рис. 10.5– 3).

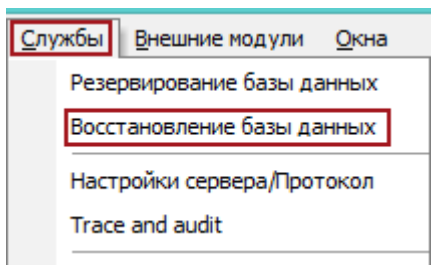

рис. 10.5-3

Появится окно «Восстановление БД» (рис. 10.5-4).

| 🕑 Восстан                                                                                                    | овление БД                              |
|----------------------------------------------------------------------------------------------------|-----------------------------------------|
| Файлы         Протокол           Тип восстановления         Путь к файлу БД (включая им<br>Создать новую базу           D:\Talisman_SQL\BackUpTsql.g | ия сервера)<br>јав                      |
| <br>]+_ ]+ ]+ ]+<br>Имя файла<br>▶ D:\Talisman_SQL\BackUp\tsql.fbk                                                                                   |                                         |
| Параметры                                                                                                    |                                         |
| Главная                                                                                                    |                                         |
| Деактивировать индексы                                                                                                    | Использовать все доступное пространство |
| Не восстанавливать теневые (shadow) файлы                                                                                                    | Восстанавливать только метаданные       |
| Игнорировать целостность данных Ра:                                                                                                    | мер страницы: Default 🔻                 |
| Коммит после восстановления каждой таблицы                                                                                                    |                                         |
| Заменить существующую БД                                                                                                    |                                         |
| Prevent database/transaction triggers from firing                                                                                                    |                                         |
| Fix malformed UNICODE_FSS data using charset                                                                                                    | -                                       |
| Fix malformed UNICODE_ESS metadata using charset                                                                                                    |                                         |
| Файл клиентской библиотеки                                                                                                    |                                         |
| ads32.dll                                                                                                    | <u>2</u>                                |
| 12                                                                                                    |                                         |
| Протокол<br>Вести протокол На экран                                                                                                    |                                         |
| Register database after restore                                                                                                    | Начать восстановление Close             |

рис. 10.5-4

3. Выберите в поле «Тип восстановление» значение «Создать новую базу».

4. Нажмите кнопку в конце поля «Путь к файлу БД», откроется окно для выбора папки. Выберите папку для восстановления базы.

5. Нажмите кнопку 🖳 – «Append file» (рис. 10.5–4). В поле «Имя файла» появится адресная строка. Нажмите кнопку в конце поля, откроется окно для выбора файла. Выберите архив БД для восстановления.

6. Чтобы контролировать процесс архивации или сформировать log-файл, установите галочку на опции «Вести протокол и выберите в поле способ ведения протокола.

7. Нажмите кнопку «Начать восстановление». Появится окно авторизации «Database Login» (рис. 10.5–5).

| Database Login ×                                  |          |           |
|---------------------------------------------------|----------|-----------|
| Login<br>DBADMIN                                  | Password | Role      |
| Prevent database/transaction triggers from firing |          |           |
| Show password                                     |          | OK Cancel |

рис. 10.5-5

8. Введите логин «DBADMIN» и его пароль.

**Обратите внимание.** Под пользователем SYSDBA нельзя делать восстановление базы данных из архива.

9. Нажмите кнопку «ОК». Начнётся процесс восстановления архива.